ЗАО НПО «Телеком»

## Управляющая программа для оборудования CWDM-8/WDM-16 «Транзит» CWDM\_ring

Инструкция по обновлению

Ижевск 2020

## Общие сведения о программном обеспечении.

Программа управляющего контроллера оборудования СWDM-8 и WDM-16 «Транзит»,

предназначена для конфигурации, настройки и мониторинга оборудования. Программа создана в среде Atmel Studio на языке C++ для процессоров с архитектурой AVR32.

Программа позволяет конфигурировать оборудование CWDM/WDM-16 «Транзит» управлять платами транспондеров в оборудовании CWDM/WDM-16 и осуществлять мониторинг оборудования по протоколу SNMP. Программа позволяет через интерфейс TWI (two ware interface) собирать информацию о состоянии и параметрах входных и выходных сигналов с плат транспондеров в оборудовании, сохранять их в памяти при запросах из внешней сети передавать информацию в сеть по собственному протоколу на базе протокола UDP или по протоколу SNMP. Программа хранит в энергонезависимой памяти конфигурации плат транспондеров и при включении оборудования или подключении новых плат транспондеров записывает через интерфейс TWI конфигурацию в платы транспондеров. 1 Инструкция по обновлению программного обеспечения распространяется на основную процессорную плату мультиплексора СП-8 и канальные платы мультиплексора через основную процессорную плату СП-8 по протоколу TFTP. Обновление программного обеспечения подразумевает наличие предустановленного TFTP загрузчика. Загрузчик должен быть установлен на предприятии изготовителе с применением дополнительных средств. В случае, если таковой загрузчик не установлен в оборудовании следует установить его согласно инструкции по программированию или установке программного обеспечения.

Для успешного обновления ПО необходимо отключить антивирусы и брандмауэр Windows и установленные программы FAR или Total Commander.

## Прошивка процессорной платы СП-8

Первая прошивка платы происходит аналогично предыдущему обновлению ПО на плате СП-8 с помощью ПО ATMEL FLIP /BATCH ISP, протокола FLIP USB DFU и кабеля USB. Для обновления запускать файл CWDM\_bootloader.bat, находящийся в папке BLOCK. Запустить программу Total Commander:

| 💾 Total Commander 6.0 - Anniversary Edit                             | ion            |            |                                     |            |             |              |  |
|----------------------------------------------------------------------|----------------|------------|-------------------------------------|------------|-------------|--------------|--|
| <u>F</u> iles <u>M</u> ark <u>C</u> ommands <u>N</u> et Sho <u>w</u> | Configuration  | Start      |                                     |            |             | <u>H</u> elp |  |
| [-e-] - [_none_] 95 723 196 k of 232 7                               | '82 844 k free | ١.,        | [-c-] • [_none_] 135 393 724 k of 2 | 55 498 236 | k free      | ١.,          |  |
| е:\Прошивки\*.*                                                      |                | * 🔻        | c:\*.*                              |            |             | * 🔻          |  |
| ↑Name                                                                | Ext Size       | Date       | Name                                | ↑Ext       | Size        | Date         |  |
| <b>\$</b> []                                                         | <dir></dir>    | 04.05.20   | [ [\$RECYCLE.BIN]                   |            | <dir></dir> | 03.12.20     |  |
| - 📅 batchisp                                                         | exe 147 45     | 5 28.01.20 | 🚞 [AdwCleaner]                      |            | <dir></dir> | 01.06.20     |  |
| boot                                                                 | bin 38.13      | 6 15.04.20 | 🚞 [altera]                          |            | <dir></dir> | 25.12.20     |  |
| CWDM_bootloader                                                      | bat 14         | 5 04.04.20 | [Autodesk]                          |            | <dir></dir> | 03.09.20     |  |
| CWDM_bootloader                                                      | elf 136 743    | 2 15.04.20 | 📕 [Boot]                            |            | <dir></dir> | 14.04.20     |  |
| CWDM_bootloader                                                      | hex 130 01     | 5 13.04.20 | [Browser]                           |            | <dir></dir> | 24.12.20     |  |
|                                                                      | elf 699 74     | 4 29.04.20 | [Documents and Settings]            |            | <dir></dir> | 14.07.200    |  |
|                                                                      | hex 863 97     | 7 29.04.20 |                                     |            | <dir></dir> | 16.10.20     |  |
| firmware                                                             | bin 242 10     | J 29.04.20 | [Module Retargetable folder]        |            | <dir></dir> | 18.07.20     |  |
| The the                                                              | exe 368 16     | 5 20.04.20 |                                     |            | <dir></dir> | 16.10.20     |  |
|                                                                      | exe 18073      | 0 04.04.20 | [PerfLogs]                          |            |             | 17.02.20     |  |
| version                                                              | txt I.         | 3 15.04.20 | [Program Files]                     |            |             | 17.03.20     |  |
|                                                                      |                |            | [Program Files (x86)]               |            |             | 25.03.20     |  |
|                                                                      |                |            | Le (Programbaca)                    |            |             | 16 10 20     |  |
|                                                                      |                |            | [necovery]                          |            |             | 04.05.20     |  |
|                                                                      |                |            |                                     |            |             | 11 11 20     |  |
|                                                                      |                |            | [Users] [Windows]                   |            |             | 29.03.20     |  |
|                                                                      |                |            |                                     |            | 393 796     | 21 11 20     |  |
|                                                                      |                |            | ati70                               | Ш          | 84 992      | 05 01 200    |  |
|                                                                      |                |            | acadminidumn                        | dmn        | 48 178      | 22 10 20     |  |
|                                                                      |                |            | P nagefile                          | stusi 75   | 327 232     | 04 05 20     |  |
|                                                                      |                |            | debua                               | txt        | 3 511       | 10.07.20     |  |
|                                                                      |                |            | maifRT oolLog                       | txt 7      | 325 499     | 04.05.20     |  |
|                                                                      |                |            |                                     |            |             |              |  |
|                                                                      |                |            |                                     |            |             |              |  |
| 0 k / 2 741 k in 0 / 11 files                                        |                |            | 0 k / 4 085 130 k in 0 / 6 files    |            |             |              |  |
| е:\Прошивки> cmd                                                     |                |            |                                     |            |             |              |  |
| F3 View F4 Edit                                                      | F5 Сору        | F6 M       | ove F7 NewFolder F8 D               | elete      | Alt+F       | 4 Exit       |  |

В командной строке набрать «**стd**», в появившемся окне:

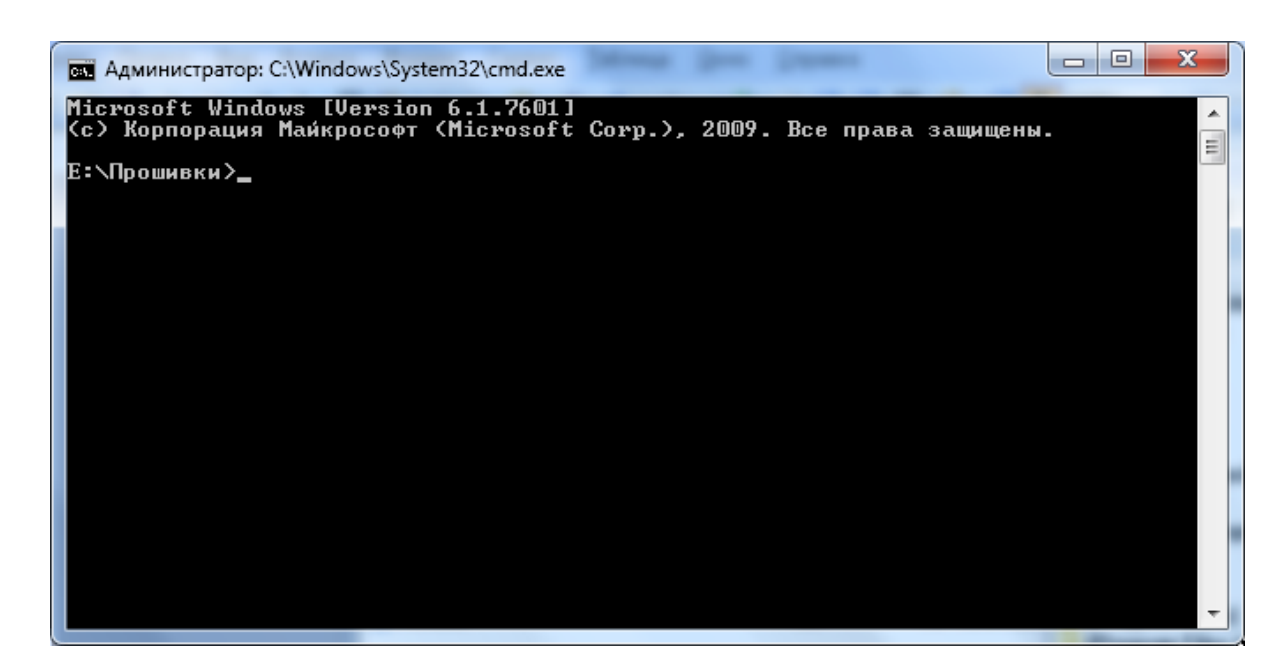

Проверить доступность блока по сети вспомогательной командой "**ping**", отклик должен быть с ответом TTL=254:

ping 192.168.1.100 - w 1 (IP адрес платы по умолчанию)

Команду «cmd» запускать из раскрытой папки BLOCK.

Произвести разблокировку TFTP сервера блока (каждый раз после включения или рестарта) командой #unlock:

tftp -i 192.168.1.100 get #unlock

Загрузить прошивки на флэш накопитель командой 'put':

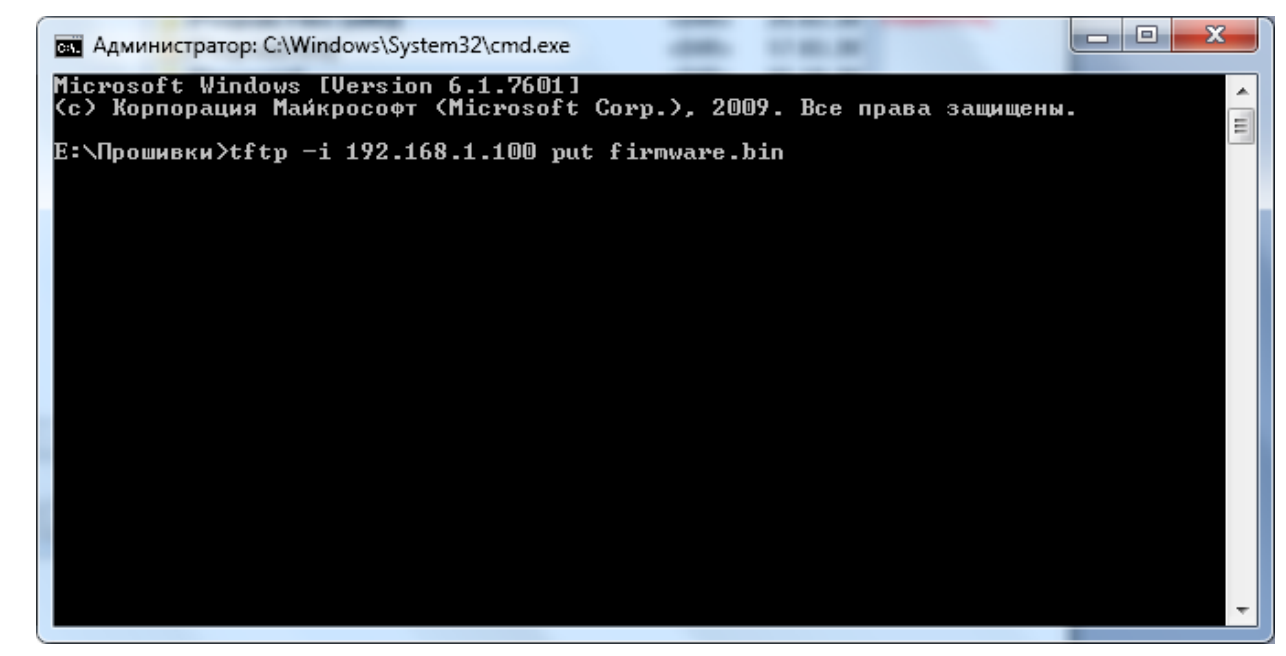

tftp -i 192.168.1.100 put firmware.bin –для загрузки firmware.

tftp -i 192.168.1.100 put boot.bin –для загрузки bootloader.

Удачная загрузка сопровождается сообщением на примере:

"254084 bytes transfered for 7 seconds, 35 kbytes/second"

Проверить можно командой #list, найти строчку, если был ответ без ошибок, "A:\FIRMWARE\firmware.bin 254084" и сравнить размер файлов на блоке и PC. Загрузить прошивки в память программ командой #flash для прошивки firmware. tftp -i 192.168.1.100 get #flash Проверить режим блока и версии прошивок командой TFTP #mode: tftp -i 192.168.1.100 get #mode Пример ответа без ошибок: Unit in software mode Version of firmware V.27 15.04.16

Version of bootloader V.01 15.04.16

Прошивка канальных плат мультиплексора или транспондеров

Порядок перепрошивки плат транспондеров

В директории '\SLOT\BOOTTWI\' находятся файлы прошивки bootloader`a. Файлы для всех типов плат разделяются только типом процессора использованного на плате ATMEGA16A или ATMEGA32A.

BootTWI.hex – прошивка для процессора ATMEGA16A.

BootTWI32.hex - прошивка для процессора ATMEGA32A

Установить FUSE и LOCK биты согласно рисунка:

| ck/Fuse биты               |                              |                    |                                 |  |
|----------------------------|------------------------------|--------------------|---------------------------------|--|
| Биты защиты                | — Fuse биты                  |                    |                                 |  |
| • Нет                      | CKSELO                       | BOOTRST            | Нет                             |  |
| 🔿 LB1: Защита от записи    | CKSEL1                       | BOOTSZO            | Her<br>Her<br>Her<br>Her<br>Her |  |
| ○ LB1+LB2: Защита от Ч&З   | CKSEL2                       | BOOTSZ1            |                                 |  |
| 🗘 LB1+LB2+LB3 (только 89S) | CKSEL3                       | EESAVE             |                                 |  |
| Boot Lock биты             | SUTO                         | СКОРТ              |                                 |  |
|                            | SUT1                         | SPIEN              |                                 |  |
| BLB02 BLB12                | BODEN                        | JTAGEN             | Нет                             |  |
|                            | BODLEVEL                     | BODLEVEL OCDEN     |                                 |  |
| Нажатая кнопка с           | обозначает, что fuse бит заг | ірограммирован (0) |                                 |  |
| Программировать            | Прочитать                    | Іроверить          |                                 |  |
| Стереть микросхему         | Сохранить и выйти            | Выйти              | Выйти без сохранения            |  |

Прошить файлами BootTWI.hex или BootTWI32.hex программатором AS4.

Плату установить в корзину.

**В пакете обновления** в директории '\SLOT\firmware\' находятся файлы прошивок плат транспондеров. Имеющие следующий вид и назначение:

**СWDM\_4GE\_16\_**v10.bin для платы **СWDM4GE** ATMEGA16A

**СWDM\_4GE\_32\_**v10.bin для платы **СWDM4GE** ATMEGA32A

**СWDM\_16R\_32\_**v13.**bin** для платы **СWDM16R** ATMEGA16A

**СWDM\_16R\_16\_**v13.bin для платы **СWDM16R** ATMEGA32A

**СWDM\_10G\_16\_**v13.bin для платы **СWDM10G** ATMEGA16A

**СWDM\_10G\_32\_**v13.bin для платы **СWDM10G** ATMEGA32A

Данные файлы необходимо загрузить на флэш накопитель блока в соответствующий путь с помощью команд TFTP описанных выше (Команду «сmd» запускать из раскрытой папки

## SLOT/FIRMWARE).

Например, команда **tftp -i 192.168.1.166 put CWDM\_4GE\_16\_v10.bin** загрузит файл на флэш накопитель блока по пути **''A:/firmware/CWDM\_4GE\_16\_v10.bin''.** В результате проверки должно быть так:

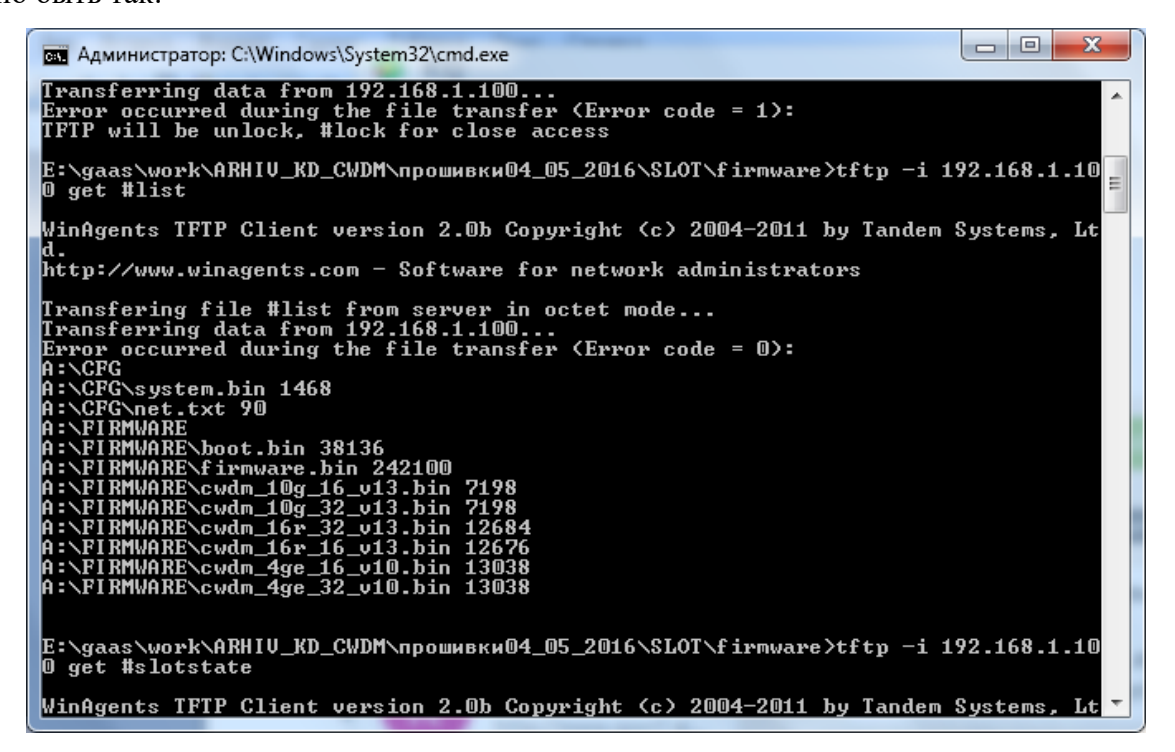

Командой TFTP #slotstate проверить состояние платы – должен быть тип "BB". Если имеет тип "FF" – плата не доступна, не установлена, неисправна:

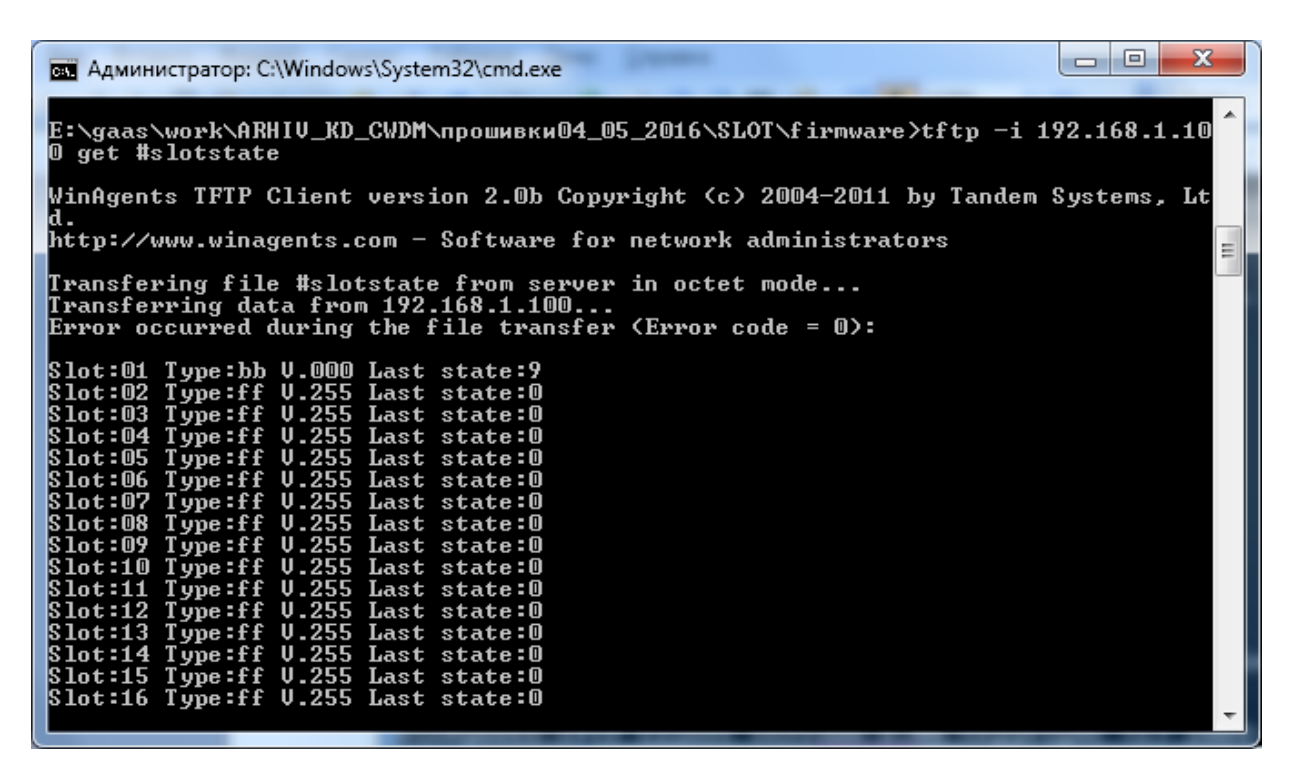

Если тип платы соответствует "01"- для платы 16R, "34" – для платы 10G или "56" – для платы 4GE – плата уже прошита и находится в рабочем состоянии, для перепрошивки необходимо подать команду TFTP **#slotbootXXXXX – где XXXXX тип платы (3 символа) и порядковый номер слота (2 символа) в который установлена плата** и дождаться состояния "BB". Командой **#slotdefineXXXXX** указать тип платы, если была первоначальная прошивка bootloader`a:

| 🖬 Администратор: C:\Windows\System32\cmd.exe                                                                                                    |
|----------------------------------------------------------------------------------------------------|
| Slot:15 Type:ff U.255 Last state:0<br>Slot:16 Type:ff U.255 Last state:0                                                                                                    |
| E:\gaas\work\ARHIV_KD_CWDM\прошивки04_05_2016\SLOT\firmware>tftp -i 192.168.1.10<br>0 get #slotdefine16R01                                                                                                    |
| WinAgents TFTP Client version 2.0b Copyright (c) 2004-2011 by Tandem Systems, Lt                                                                                                    |
| a.<br>http://www.winagents.com – Software for network administrators                                                                                                    |
| Transfering file #slotdefine16R01 from server in octet mode<br>Transferring data from 192.168.1.100<br>Error occurred during the file transfer (Error code = 0):<br>Define complete. Slot:01 Type:01                                                                                                    |
| E:\gaas\work\ARHIU_KD_CWDM\прошивки04_05_2016\SLOT\firmware>tftp -i 192.168.1.10<br>0 get #slotstate                                                                                                    |
| WinAgents IFIP Client version 2.0b Copyright (c) 2004-2011 by Tandem Systems, Lt<br>d.<br>http://www.winagents.com - Software for network administrators                                                                                                    |
| Transfering file #slotstate from server in octet mode<br>Transferring data from 192.168.1.100<br>Error occurred during the file transfer (Error code = 0):                                                                                                    |
| Slot:01 Type:01 U.013 Last state:1<br>Slot:02 Type:ff U.255 Last state:0<br>Slot:03 Type:ff U.255 Last state:0<br>Slot:04 Type:ff U.255 Last state:0<br>Slot:05 Type:ff U.255 Last state:0<br>Slot:06 Type:ff U.255 Last state:0<br>Slot:07 Type:ff U.255 Last state:0<br>Slot:08 Type:ff U.255 Last state:0<br>Slot:09 Type:ff U.255 Last state:0<br>Slot:09 Type:ff U.255 Last state:0<br>Slot:00 Type:ff U.255 Last state:0 |
| Slot:11 Type:ff 0.255 Last state:0<br>Slot:12 Type:ff 0.255 Last state:0<br>Slot:13 Type:ff 0.255 Last state:0<br>Slot:14 Type:ff 0.255 Last state:0<br>Slot:15 Type:ff 0.255 Last state:0<br>Slot:16 Type:ff 0.255 Last state:0                                                                                                    |
| E:\gaas\work\ARHIV_KD_CWDM\прошивки04_05_2016\SLOT\firmware>tftp -i 192.168.1.10<br>0 get #slotflashi                                                                                                    |
| WinAgents IFTP Client version 2.0b Copyright (c) 2004-2011 by Tandem Systems, Lt 🔻                                                                                                    |

Если на флэш накопителе блока есть необходимые файлы прошивок для плат транспондеров – Запустить прошивку командой #slotflashXX.

ВНИМАНИЕ! Процедура обновления должна быть произведена в указанном порядке, в противном случае может потребоваться перепрограммирование блока в заводских условиях!